## アプリューザー回確認方法

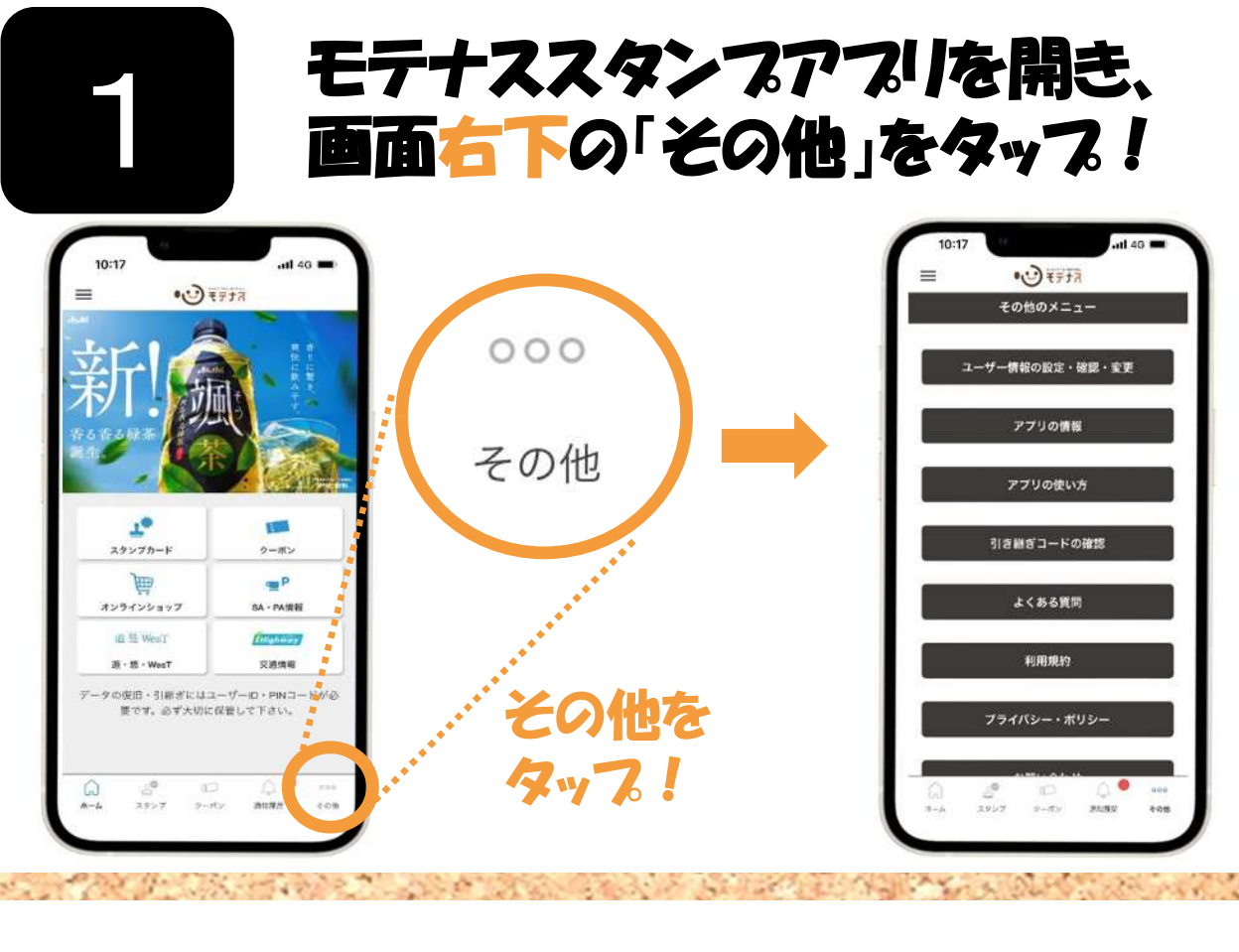

## 「その他のメニュー」から、 「引き継ぎコードの確認」をタップ! →ユーザーIDを確認できます!

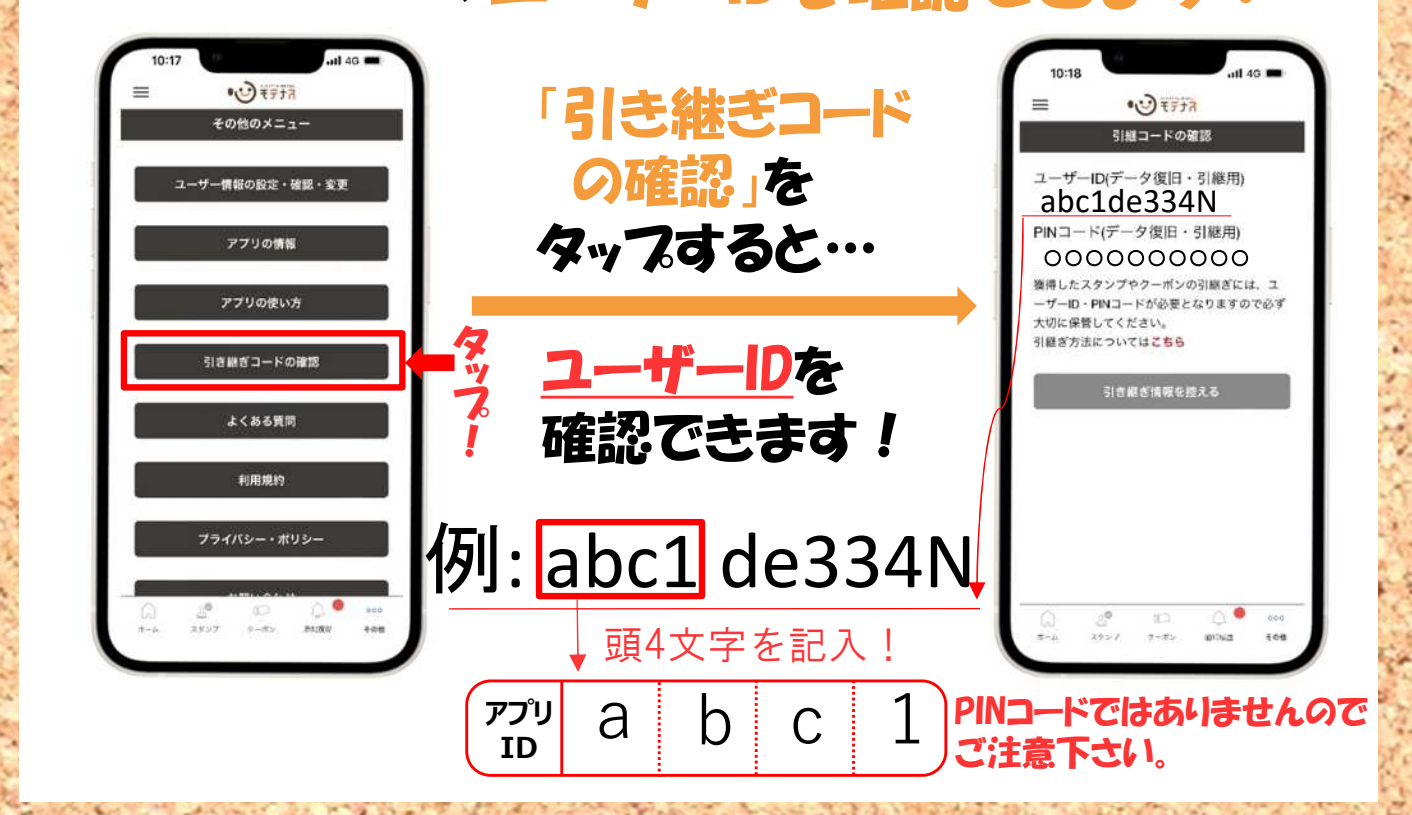